## SC/ST Welfare Department, Govt. of Bihar

## **Process flow of Hostel Application Form**

**1.** Applicant needs to visit website :: e - कल्याण ) : : https://ekalyan.bih.nic.in/) then select अनुसूचित जाति एवं अनुसूचित जनजाति छात्रावास में प्रवेश के लिए आवेदन करें from Menu as given below.

|                                                                                                    |                                                                                                    | User Manual South Download Mobile App A A A                                                                                                 |
|----------------------------------------------------------------------------------------------------|----------------------------------------------------------------------------------------------------|----------------------------------------------------------------------------------------------------|
| इ-कल्याण<br>बहार सरकार                                                                                                    |                                                                                                    |                                                                                                    |
| 🖶 Home 📔 Help Desk                                                                                                    |                                                                                                    |                                                                                                    |
| अत्पसंख्यक कत्याण विभाग, बिहार सरकार :- अत्पसंख्यक छात्रावास में<br>अनुसुधित जाति एवं अनुसुचित जनजाति कत्याण विभाग, बिहार सरकार :-<br>अनुसुचित जाति एवं अनुसुचित जनजाति कत्याण विभाग, बिहार सरकार :-<br>पिछड़ा वर्ग एवं अति पिछड़ा वर्ग कत्याण विभाग, बिहार सरकार :- मुख्यम | प्रवेश के लिए आवेदन करें अल्पसंख्यक कल्याण विभाग, बिहार सरकार :- अल<br>अनुसूचित जाति एवं अनुसूचित जनजाति छात्रावास में प्रवेश के लिए आवेदन करें<br>अनुसूचित जाति एवं अनुसूचित जनजाति छात्रावास में प्रवेश हेतु आवेदन सत्यापन हेतु<br>त्री पिछड़ा वर्ग एवं अति पिछड़ा वर्ग छात्रावास खाद्यात्र आपूर्ति योजना अधिकारी लॉगिन | पसंख्यक छात्रावास में प्रवेश हेतु आवेदन सत्यापन हेतु अधिकारी लॉगिन करें<br>अधिकारी लॉगिन करें<br>न करें                                     |
| अनुसूचित जाति एवं अनुसूचित<br>जनजाति कल्याण विभाग<br>बिहार सरकार                                                                                                    | पिछड़ा वर्ग एवं अति पिछड़ा वर्ग<br>कल्याण विभाग<br>बिहार सरकार                                                                                                    | अल्पसंख्यक कल्याण विभाग<br>बिहार सरकार                                                                                                    |
| Scheme         Total<br>Beneficiary         Transfer<br>Amount           मुख्यमंत्री अनुसूचित जाति एवं अनुसूचित         2453         2.453.000.00           जन्मजाति सामयास अनदान योजना         2.453         2.453.000.00                                                  | Scheme         Total         Transfer           मुख्यमंत्री पिछड़ा वर्ग एवं अति पिछड़ा वर्ग         Beneficiary         Amount           मुख्यमंत्री पिछड़ा वर्ग एवं अति पिछड़ा वर्ग         1687         5,508,000.00                                                                                                    | Scheme         Total<br>Beneficiary         Transfer<br>Amount           মুন্ত্র্যান্য গ্রন্থন্বান<br>যাকন         793         3,042,000.00 |
| a taun onuari a 36 t ani u                                                                                                    | erunara a Gar i ana n                                                                                                    | मुस्तिम भारित्यस्ता / तत्ताकयुदा महित्ताओं 569 14,225,000.00<br>हेतु सहायता योजना                                                           |
|                                                                                                    | Copyright © 2018 All Rights Reserved Software Solutions Provided by NIC-BSU                                                                                                    |                                                                                                    |

2. Applicant needs to visit the <u>:: SC/ST Welfare Department :: (bih.nic.in)</u>. Guidelines for filling the applicants form will be visible. At the bottom of guidelines, Applicants can either create a new Account or SignIn using existing Account.

| SC/ST Welfare Department : × +                 |                                                                                                    |   |                  |             |                               |             | - | - 0              | ×   |
|------------------------------------------------|----------------------------------------------------------------------------------------------------|---|------------------|-------------|-------------------------------|-------------|---|------------------|-----|
| ← C Q ( ∴ https://ekalyan.bih.nic.in/SCST_MH_A | hdd                                                                                                    | Q | A <sup>®</sup> [ | 品 ☆         | ) C()                         | €≦          | Ē | · - @            | . 🌒 |
| ⊠ Mail Us : scstbcebc@gmail.com                |                                                                                                    |   |                  | User Manual | Helpline N                    | lo.:        | A | A A <sup>+</sup> |     |
| हिन्कल्याण                                     |                                                                                                    |   |                  |             | NATIONA<br>NFORMATIC<br>CENTR | L<br>S<br>E | ¢ |                  |     |
| # Home Help Desk                               |                                                                                                    |   |                  |             |                               |             |   |                  |     |
|                                                | अनुसूचित जाति एवं अनुसूचित जनजाति छात्रावास में प्रवेश हेतु ऑनलाइन पोर्टल, अनुसूचित जाति एवं<br>अनुसूचित जनजाति कल्याण विभाग, बिहार सरकार                                                                                                    |   |                  |             |                               |             |   |                  |     |
|                                                | 🕐 wommenten 🖉 eiseggymillionn   For Hostel List With Vacant Seats (Rich Have 🧕   For DWD Contact List (Rich Have 🧕                                                                                                    |   |                  |             |                               |             |   |                  | - 1 |
|                                                | GUIDELINES FOR FILLING THE APPLICANTS FORM                                                                                                    |   |                  |             |                               |             |   |                  |     |
|                                                | I.Who can apply?<br>The candidate fulfilling all the below mentioned criteria will be eligible for getting admission to hostels run under SC/ST Welfare Dept.<br>Government of Bhar.                                                                                                    |   |                  |             |                               |             |   |                  |     |
|                                                | Minimum Eligibility Criteria:<br>The applicant:                                                                                                    |   |                  |             |                               |             |   |                  | _   |
|                                                | <ol> <li>Must belong to SC/ST Community:</li> <li>Must be studying in a recognized Institution/School/College/University or recognized technical institution of the District for which she/he is<br/>applying.</li> </ol>                                                                                                    |   |                  |             |                               |             |   |                  |     |
|                                                | II. Documents required:                                                                                                    |   |                  |             |                               |             |   |                  |     |
|                                                | I. Matric (Class XM) for equivalent) Certificate with date of birth of the applicant to be uploaded (Format: .pdf, DPI: 200, Maximum File Size: 500KB)     Warksheet of Lass XM to be uploaded (Format: .pdf, DPI: 200, Maximum File Size: 500KB)     Marksheet of the last examp passed to be uploaded. (Format: .pdf, DPI: 200, Maximum File Size: 500KB)     Audhate card to be uploaded (Format: .pdf, DPI: 200, Maximum File Size: 500KB)     Arachate card to be uploaded (Format: .pdf, DPI: 200, Maximum File Size: 500KB)     Ford of daministion to the /School/College/University/Institution, where the applicant is studying. (Format: .pdf, DPI: 200, Maximum File Size: 500KB)     Ford of daministion to the /School/College/University/Institution where the applicant has taken admission, recommending for admission to the Hotizel, in the prescribed format, to be uploaded. (Format: .pdf, DPI: 200, Maximum File Size: 500KB)     Ford of the there format, to be uploaded (Format: .pdf, DPI: 200, Maximum File Size: 500KB) |   |                  |             |                               |             |   |                  |     |
|                                                | <ol> <li>Savings Bank Account details with name of the Bank, Name of the applicant in the Bank Account, Account number, IFSC Code.</li> <li>Brasport size photo of the candidate to be uploaded. (Format: jog/jpge, Dimension Size: 3.5 mx 4.5 mm, DPI: 200, Maximum File Size: 500(KB)</li> <li>Paraport size photo of father to be uploaded. (Format: jog/jpge, Dimension Size: 3.5 mx 4.5 mm, DPI: 200, Maximum File Size: 500(KB)</li> <li>Paraport size photo of father to be uploaded (Format: jog/jpge, Dimension Size: 3.5 cm x 4.5 mm, DPI: 200, Maximum File Size: 500(KB)</li> <li>Stanned signature of the Applicant. (Format: jpg/jpge, Dimension Size: 3.5 cm x 1.5 cm, DPI: 200, Maximum File Size: 500(KB)</li> <li>Scanned signature of the Applicant. (Format: jpg/jpge, Dimension Size: 3.5 cm x 1.5 cm, DPI: 200, Maximum File Size: 500(KB)</li> </ol>                                                                                                    |   |                  |             |                               |             |   |                  |     |
|                                                | Note: If you want to cancel the previous application and apply fresh, you may do so before the last date. Once the next application is submitted, it will override the previous application. The application number will also change.                                                                                                    |   |                  |             |                               |             |   |                  |     |
|                                                | III. Instructions for filling up the online application form : Click here to view demo application form 📐                                                                                                    |   |                  |             |                               |             |   |                  |     |
|                                                | IV. Documents to be verified:                                                                                                    |   |                  |             |                               |             |   |                  |     |
|                                                |                                                                                                    |   |                  |             |                               |             |   |                  |     |

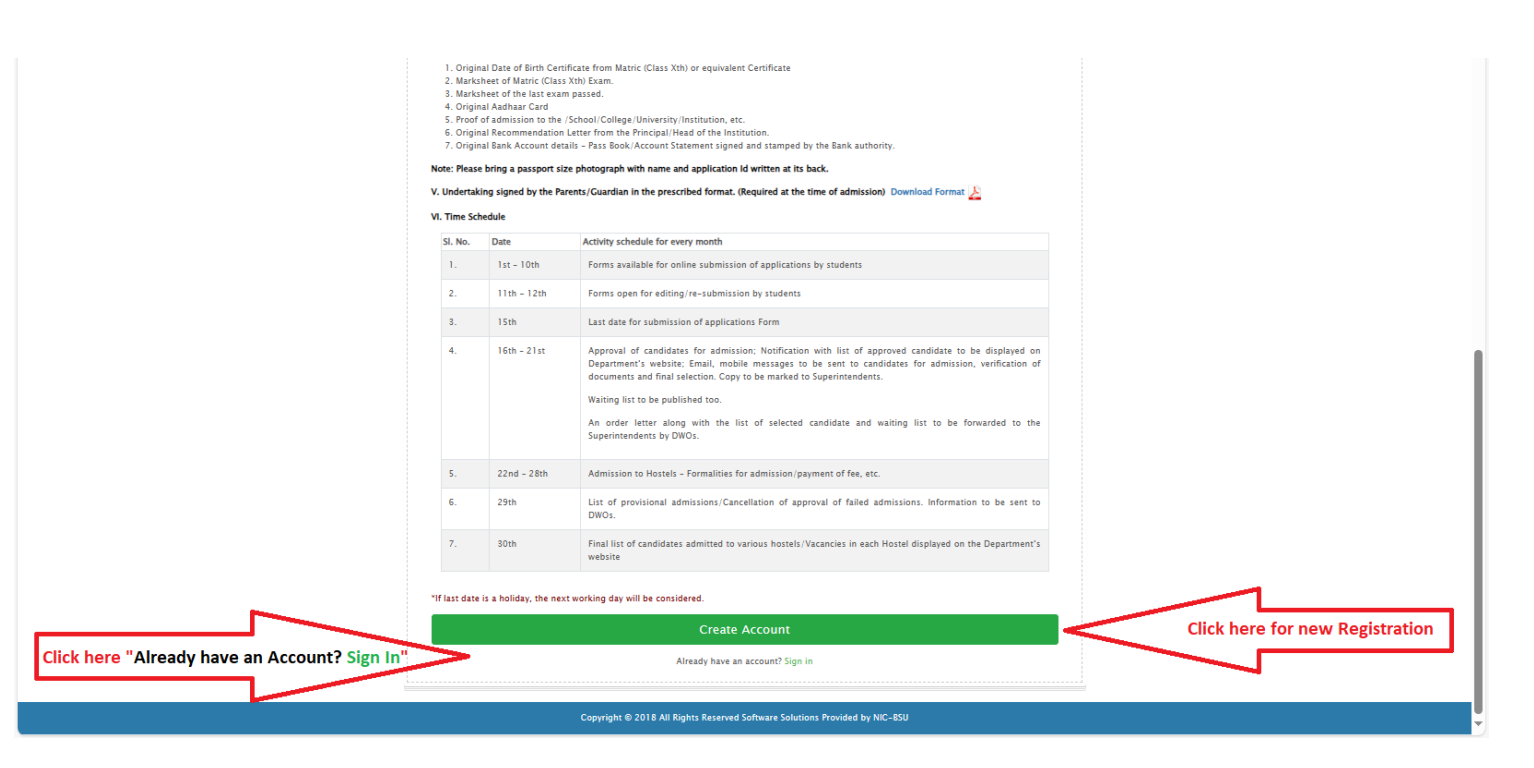

**3.** In a case, Applicants create a new account, Registration Page will be displayed as given below.

Here few points need to be considered before filling registration form. These are:-

- ↓ All fields marked with [\*] are mandatory to fill.
- 4 Applicant's Name and DOB must be as per Aadhaar.
- 4 Aadhaar number needs to be validated from server by clicking "Validate Aadhaar from server" button.
- Applicant then needs to fill Email ID and Mobile Number and then clicks on "Validate Email Id" and "Validate Mobile No." button respectively in order to verify it.

An OTP message is sent on the email Id and mobile number by SMS. Applicant needs to enter the OTP and clicks on submit button.

| C Q C https://ekalyan.bih.nic.in/SCST_MH     Mitps://ekalyan.bih.nic.in/SCST_MH     Mai Ma: seutoeuk-dynal zem     Set Mai Ma: seutoeuk-dynal zem     Set Set Set Set Set Set Set Set Set | _App/Registration.aspx                                                                              | latinia di 🔨                                                                                                    | - 0 >><br>Q A <sup>1</sup> ☆ □ ☆ @ % … (<br>1) User Manual Helpfine No: |
|----------------------------------------------------------------------------------------------------|----------------------------------------------------------------------------------------------------|----------------------------------------------------------------------------------------------------|-------------------------------------------------------------------------|
| Retre vener                                                                                                    | अनुसूचित जाति एवं अ                                                                                 | तुमुचित जनजाति छात्रावास में प्रवेश हेतु ऑनलाइन पोर्टल, अनुसूचित जाति एवं<br>अनुसूचित जनजाति कल्याण विभाग, बिहार सरकार<br>REGISTRATION                                                                                                    |                                                                         |
|                                                                                                    | Father's Name [*] :<br>Mother's Name [*] :<br>Date of Birth [*] :<br>Gender [*] :<br>Category [*] : | before name As in Asthuar(Do not use title (aduction e.g. Mr./Sri, etc. before name) As in Asthuar(Do not use title (aduction e.g. Mr./Sri, etc. before name) As in Asthuar As in Asthuar Asthuar Ast |                                                                         |
|                                                                                                    | Aadhar Nomber (*) :<br>Email (*) :<br>Mobile No. (*) :<br>Passeerd (*) :<br>Confirm Passeerd (*) :  | Video Adae For Sere To Verify your Aada Video Units No.  Video Units No.  To Verify your Mob                                                                                                    | aar<br>  ID<br>ile                                                      |
| Click                                                                                                    | Enter Cade Shown Above [7] .                                                                        | Y J J 4       Register       Cancel                                                                                                    |                                                                         |

Verified message is displayed after successful Aadhaar, Mobile and Email Id verification as shown inpicture given below.

After filling all the information, Applicant will click on the Register button.

4.

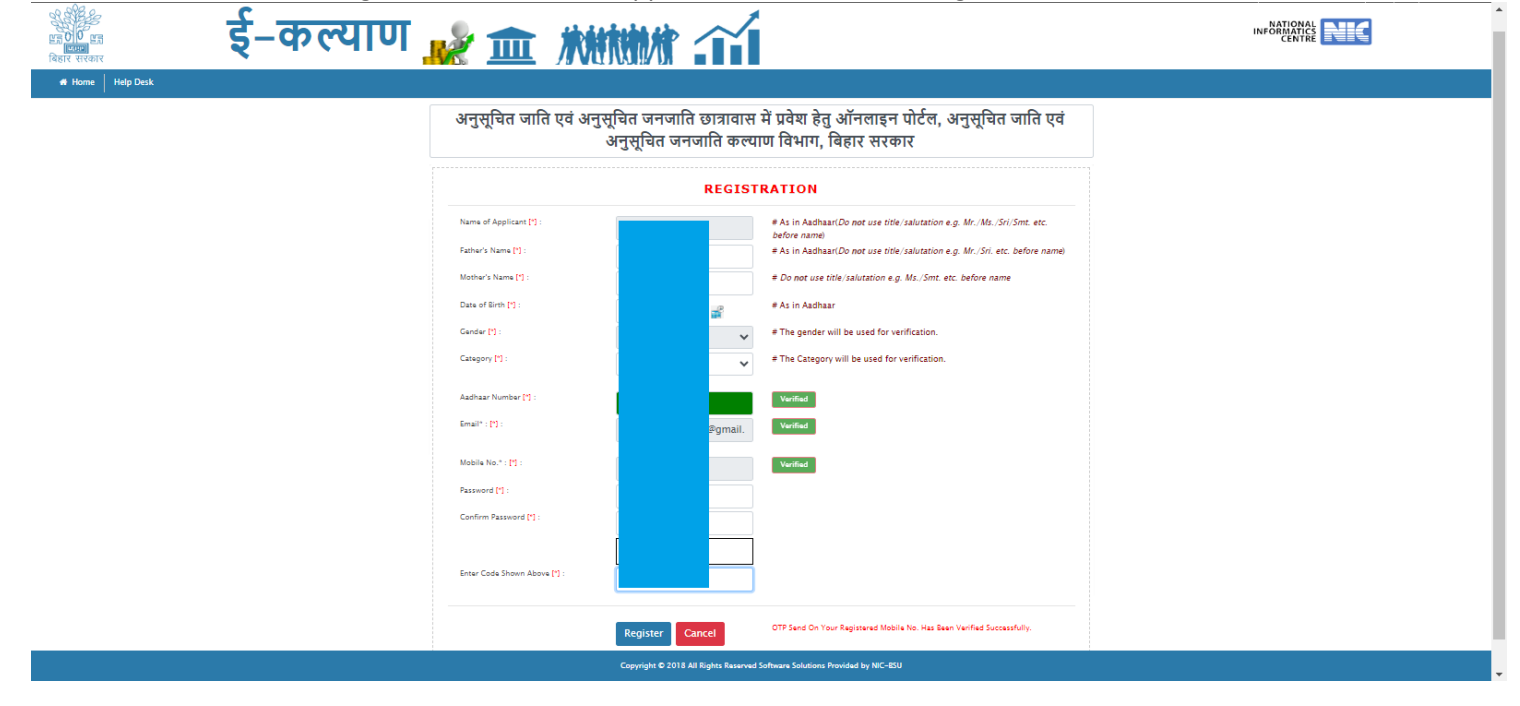

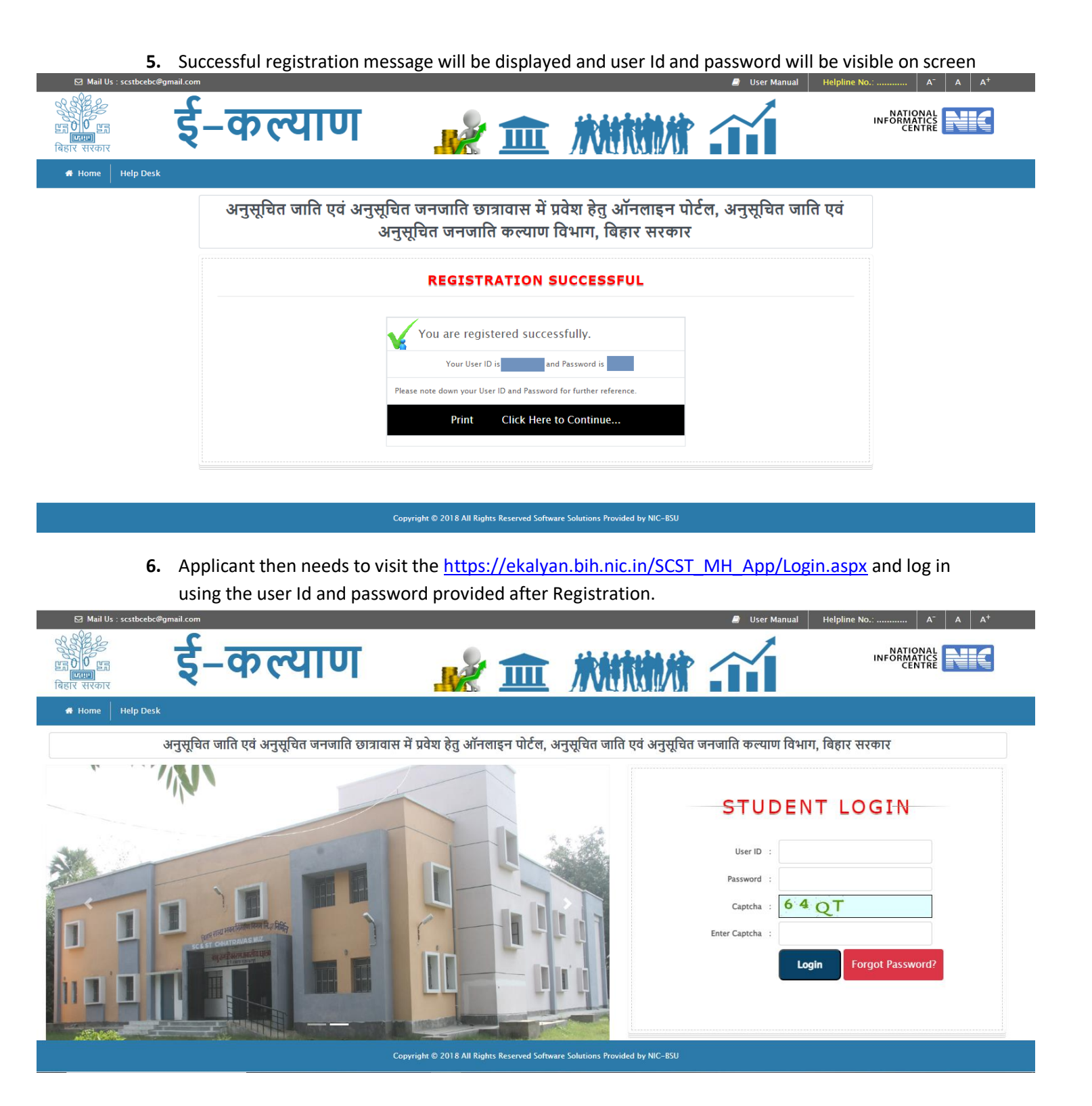

7. In this page Applicant needs to fill personal information, Academic details, and others related details. After successful completion of one stage, Applicant redirects to another stage to fill the above mentioned information one by one.

In case Applicant is not able to fill the form in one go, he will have option to save the application as draft in every tab, this will save the information filled in by applicant.

| E Mail 03 : 3030000000 ginali.com |                                                    |                                              | <b>_</b> 0,                        | ci Mariaa Ticipinie N |                       |
|-----------------------------------|----------------------------------------------------|----------------------------------------------|------------------------------------|-----------------------|-----------------------|
|                                   | -कल्याण                                            | 💉 🏛 🕺                                        |                                    | Í                     |                       |
| 🖶 Home 🛛 Help Desk                |                                                    |                                              |                                    |                       | <mark>එ Logout</mark> |
|                                   | अनुसूचित जाति एवं अनुसूचित जनजाति छात्र            | ावास में प्रवेश हेतु ऑनलाइन पोर्टल, अनुसूचित | जाति एवं अनुसूचित जनजाति कल्याण वि | वेभाग, बिहार सरकार    |                       |
|                                   | WELCOME: DUBLEY<br>Application Status: Unfinalized |                                              |                                    |                       |                       |
|                                   |                                                    | APPLICATION CHECKLIS                         | ST                                 |                       |                       |
|                                   | 1. Registration                                    | Basic Information                            | Basic Information                  | 2                     |                       |
|                                   | 2. Personel Detail                                 | Personal Details                             | Personal Details                   | •                     |                       |
|                                   | 3. Academic Details                                | Academic Details                             | Academic Details                   | ٠                     |                       |
|                                   | 4. Other Details                                   | Other Details                                | Other Details                      | ٠                     |                       |
|                                   | 5. Finalize                                        | Finalize Application F                       | Finalize Application Form          | •                     |                       |
|                                   |                                                    |                                              |                                    |                       |                       |

- Copyright © 2018 All Rights Reserved Software Solutions Provided by NIC–BSU
- 8. Applicant's Basic information visible on Personal detail page. Applicant needs to fill all remaining details.
  - Applicant's photo and his father photo must be in jpg/jpeg format.
  - Applicant's Aadhaar card must be in pdf format.
  - All fields are mandatory to fill.

After filling the details, click on "Save and Continue". This will redirect to Academic section.

| ☑ Mail Us : scstbcebc@gmail.com |                                                                                      |                                       | User Manual Helpline No.: A <sup>+</sup> A A <sup>+</sup> |
|---------------------------------|--------------------------------------------------------------------------------------|---------------------------------------|-----------------------------------------------------------|
| हैं के                          |                                                                                      | $\checkmark$                          |                                                           |
| पर सरकार                        |                                                                                      | 11                                    |                                                           |
| Home Help Desk                  |                                                                                      |                                       | <mark>එ Logout</mark>                                     |
|                                 | अनुसूचित जाति एवं अनुसूचित जनजाति छात्रावास में प्रवेश                               | हेतु ऑनलाइन पोर्टल, अनुसूचित जाति एवं |                                                           |
|                                 | अनुसूचित जनजाति कल्पाण विभा                                                          | ाग, बिहार सरकार                       |                                                           |
|                                 |                                                                                      |                                       |                                                           |
|                                 |                                                                                      |                                       |                                                           |
|                                 | Personal Academic                                                                    | Other Submit                          |                                                           |
|                                 | PERSONAL DETA                                                                        | AILS                                  |                                                           |
|                                 | All fields marked with [*] are mandatory Name Of Applicant [*] . Data of Birth [*] . | Candar M -                            |                                                           |
|                                 |                                                                                      | Female                                |                                                           |
|                                 | Social Catagory [*] : Email ID [*] :                                                 | Mobile No. [*] :                      |                                                           |
|                                 | sc 🗸                                                                                 |                                       |                                                           |
|                                 | Aadhaar No [*] : Father's Name [*] :                                                 | Father's Occupation ["] :             |                                                           |
|                                 |                                                                                      | · · · · · · · · · · · · · · · · · · · |                                                           |
|                                 | Father's Mobile No [*] : Mother's Name [*] :                                         | Mother's Occupation [1] :             |                                                           |
|                                 | Exmity locome Par Annum (*) -                                                        |                                       |                                                           |
|                                 |                                                                                      |                                       |                                                           |
|                                 | Upload Applicant's Photo (,jpg/,jpeg only) [*] : Upload Fai                          | ther's Photo (.jpg/.jpeg only) [*] :  |                                                           |
|                                 | Choose file d.jpg                                                                    | se file download.jpeg                 |                                                           |
|                                 | Upload Aadhaar (.pdf only) [*] :                                                     |                                       |                                                           |
|                                 | Choose file sample.pdf                                                               |                                       |                                                           |
|                                 | Present/Correspondence Address [*] : District [*] :                                  | Block [*] :                           |                                                           |
|                                 |                                                                                      | · · · · · · · · · · · · · · · · · · · |                                                           |
|                                 | 800063                                                                               |                                       |                                                           |
|                                 | Permanent Address: Same as above, please tick checkbox.                              |                                       |                                                           |
|                                 | Permanent Address [*] : District [*] :                                               | Block [*] :                           |                                                           |
|                                 |                                                                                      | ~                                     |                                                           |
|                                 | PIN [*] :                                                                            |                                       |                                                           |
|                                 | Nantification Mark 17                                                                | Bland Group M -                       |                                                           |
|                                 |                                                                                      |                                       |                                                           |
|                                 |                                                                                      | Marital Status [*] :                  |                                                           |
|                                 |                                                                                      |                                       |                                                           |
| _                               |                                                                                      |                                       |                                                           |
| CI                              | ck here for Save and Continue Save And Continue Hon                                  | ne                                    |                                                           |
|                                 |                                                                                      |                                       |                                                           |
|                                 |                                                                                      |                                       |                                                           |
|                                 | Copyright © 2018 All Rights Reserved Software Solu                                   | ntons Provided by NIC-BSU             |                                                           |

**9.** Here, Applicant needs to fill academic details. All the instructions are given in the page shown below. Click on 'Save and Continue' button to navigate other tab.

| अनुसूचित जाति एवं अनुसूचित जनजाति छात्रावास में प्रवेश हेतु ऑनलाइन पोर्टल, अनुसूचित जाति एवं                                                                                                    |
|----------------------------------------------------------------------------------------------------|
| अनुसूचित जनजाति कल्याण विभाग, बिहार सरकार                                                                                                    |
|                                                                                                    |
| Personal Academic Other Submit                                                                                                    |
| ACADEMIC DETAILS                                                                                                    |
| All fields marked with (*) are mandatory<br>Educational Qualifications: (Class Xht onwards) :                                                                                                    |
| SI. No. Class Year/Session Board/University School/College/Institution Subject Marks Obtained (0)                                                                                                    |
| 1.     Xth     2016     Cose     Delhi Public School     all     98                                                                                                    |
| 2. Xilth 2018 V cbse Don Bosco PCM 95                                                                                                    |
| Please fill below fields and click on "Click To Add" button for XIth onwards exam passed. If not, skip this and proceed further.                                                                                                    |
| Select One 💙                                                                                                    |
| Click To Add                                                                                                    |
| SI, No, Class Year/Session Board/University School/College/Restlution Subject Marks                                                                                                    |
| 2 DA 502 Description Description Descripti |
|                                                                                                    |
| Upload Marksheat (.pdf only): Upload Marksheat (.pdf only):                                                                                                    |
| No Cetalls of the course to be pursued pursuing [1] : School/College/Institution                                                                                                    |
| Class Year/Session baard/University (address) Subject(s)                                                                                                    |
| S, No. Class Year/Sestion Board/University School/College/Institution Subject                                                                                                    |
| 1 mba 2024                                                                                                    |
| Becommendation lotter from the Philopol Haud of the institution where the<br>applicant has taken adminison, recommending for admission to the Hostal, in the<br>second formal / and analy hit :::::::::::::::::::::::::::::::::::                                                                                                    |
| Proof of admission to the School College University/institution Where applicant is<br>toutwing (adf only)[1]: Choose file sample.pdf                                                                                                    |
| Details of Future aspirations [*] :                                                                                                    |
| Career to be pursued Target Year (By when) Training/Coaching required                                                                                                    |
| Select One                                                                                                    |
| SI. No. Career to be pursued Target Year (By when) Training/Couching<br>required                                                                                                    |
| 1 Other 2025 Other 🗙                                                                                                    |
|                                                                                                    |

**10.** Here Applicant needs to select district for which he is applying. He can apply for more than one hostel in that particular district as given in below mentioned page.

| Mult Us : sosteologymaticom | 1                                                                                                    | User Manual Helptine No.: A* A A* |
|-----------------------------|----------------------------------------------------------------------------------------------------|-----------------------------------|
| 📲 इं-कल्याणुः 🏫 жक्षस्र     |                                                                                                    |                                   |
| Report arcente              |                                                                                                    | 0 Lagent                          |
|                             | अनसचित जाति एवं अनसचित जनजाति छात्रावास में प्रवेश हेत ऑनलाइन पोर्टल, अनसचित जाति एवं                                                                                                    |                                   |
|                             | अनुसूचित जनजाति कल्याण विभाग, विहार सरकार                                                                                                    |                                   |
|                             |                                                                                                    |                                   |
|                             | Personal Academic Other Submit                                                                                                    |                                   |
|                             | All helds marked with [7] are markeliny                                                                                                    |                                   |
|                             | Any Disability' if yes, bind description:                                                                                                    |                                   |
|                             | No                                                                                                    |                                   |
|                             | Do you have any medical insurful? If you, please states                                                                                                    |                                   |
|                             | No                                                                                                    |                                   |
|                             | Any you allargic to any medicine! If Yes, please mention the memory of the medicines:                                                                                                    |                                   |
|                             | No                                                                                                    |                                   |
|                             | Local Guardian(c):                                                                                                    |                                   |
|                             | SL.<br>No. Name Address Contact No Baladonship with the applicant                                                                                                    |                                   |
|                             | 1 Abc Patna Othar V                                                                                                    |                                   |
|                             | 2 XYZ Pama                                                                                                    |                                   |
|                             |                                                                                                    |                                   |
|                             | Probable voters(s) to the heard [M] () () () () () () () () () () () () ()                                                                                                    |                                   |
|                             | No. Name Address Contact No applicant Upload photo (jpg/ jpg only)                                                                                                    |                                   |
|                             | Abc Vatna Other V Choose file   dojpeg                                                                                                    |                                   |
|                             | 2 YYZ Dates Disc M Provide to have                                                                                                    |                                   |
|                             |                                                                                                    |                                   |
|                             | Your Name as in Bank Account No. IFSC Code Bank Name                                                                                                    |                                   |
|                             | axis bank 6967677777 UTIB0001406 AXIS BANK ¥                                                                                                    |                                   |
|                             |                                                                                                    |                                   |
|                             | Have you war walled the facility of staging in any hosted run by 30; 37 Walfare Superiorment, Gost, of Elbard H yea, brief description<br>Hassel Name From Memory Trad                                                                                                    |                                   |
|                             | MM/YYYY MM/YYYY Select One ¥                                                                                                    |                                   |
|                             |                                                                                                    |                                   |
|                             | h any dryse relative staffing in any Hosti Jun by Cr. (7) linking Gesartment, Covit, of Elhard Pres, brief desortistion:           Your relationality with           Butchink Manne         Found Manneh Manne                                                                                               |                                   |
|                             |                                                                                                    |                                   |
|                             | 5. No. Buldow's Name Tour Relationship with the relative Heasth's Rame (Pon                                                                                                    |                                   |
|                             | 1 she Difer Pars 11-002                                                                                                    |                                   |
|                             |                                                                                                    |                                   |
|                             | Agely for hereal [4]:<br>District for which applying Hossal's Name                                                                                                    |                                   |
|                             | PATNA VSelect V Click To Add                                                                                                    |                                   |
|                             | S. No.  Sielicz  Hond                                                                                                    |                                   |
|                             | 1 AKTUA Di: Disammana Anthadean Kalyaan Olhashanaaa, 10 🗙                                                                                                    |                                   |
|                             | is there are fits beinged or exteriord masses pending against you't if yes, please give a lot of description.<br>FIR: Datailis                                                                                                    |                                   |
|                             |                                                                                                    |                                   |
|                             | Declaration:<br>Interly diction that                                                                                                    |                                   |
|                             | 1. I balang ta SL(J)T Community.<br>2. The information regulating family income its true and comest.                                                                                                    |                                   |
|                             | <ol> <li>The descences, information and details provided in this form are too and connect, i.e. unlike responsible for any discinitization provided by ms.</li> <li>If elements to be Kenel, i.e.d. adde by the rules and regulations of the Kenel and SC 57 Tealform Department, Cost, of Alber.</li> </ol> |                                   |
|                             | Uplied Applicant's Signature (jup; jung only) M : Choose File 35b 3c592e35e31024fb jog                                                                                                    |                                   |
|                             |                                                                                                    |                                   |
| Click here for S            | ave and Continue Home                                                                                                    |                                   |
|                             |                                                                                                    |                                   |
|                             | Capyright @ 2011 All Hights Research Software Solutions Provided by MC-950                                                                                                    |                                   |

**11.** This will redirect you to Final check & Submission page where Applicant can recheck his filled details and modify it by clicking "Edit Application Detail" button.

In a case final submission, check on checkbox and finally submit the form.

**Note**:- Once the form will be submitted, cannot be updated later.

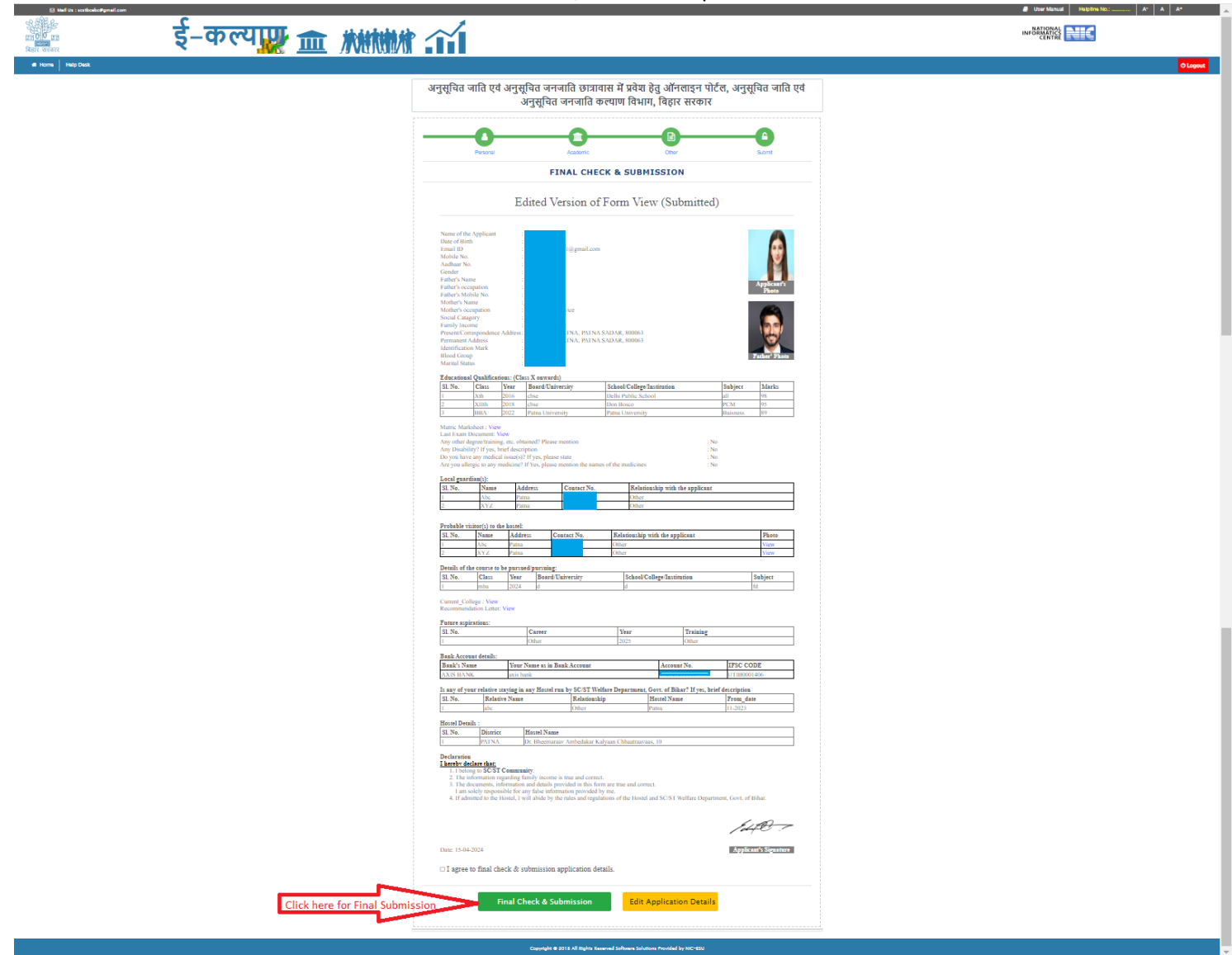

**12.** If you want to reapply then login using your old User Id and Password and then apply.